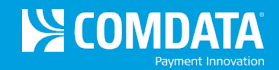

# Use su Tarjeta Comdata en Basculas CAT Scale

La nueva oferta de productos de Comdata le permite utilizar su tarjeta Comdata para basculas CAT Scale a través de la aplicación móvil Weigh My Truck. Para empezar:

- 1) Complete el registro de su tarjeta Comdata en el sitio web de Weigh My Truck (<u>https://weighmytruck.com/</u>).
- 2) Descargue la aplicación móvil Weigh My Truck y use la aplicación en las basculas.

### Registrese en el sitio web Weigh My Truck

1. Acceda al sitio web Weigh My Truck (<u>https://weighmytruck.com/</u>). Luego, desplácese hasta la parte inferior de la página y seleccione **Create Account**.

| Driver Login                                                                                  | Save time weighing                                                                                                    |
|-----------------------------------------------------------------------------------------------|----------------------------------------------------------------------------------------------------|
| E-mail:<br>Email address<br>Password:<br>Password<br>Lost your password? Register an account. | Weighing on a CAT Scale just got easier! Create a<br>Weigh My Truck account, get the app and start saving<br>time today!      |
| Please contact your Comdata re<br>that your Comdata Card is                                   | <b>pting the Comdata card!</b><br>epresentative or your Fleet Manager to confirm<br>ready to use with the Weigh My Truck app. |

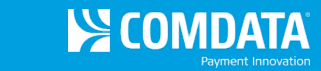

**2.** Bajo el primer paso, **Authentication Information**, ingrese su dirección de correo electrónico, contraseña e preguntas y respuestas de recuperación de contraseña. Luego, seleccione **Next Step**.

**Nota:** Los campos obligatorios se indican con un asterisco rojo.

| Authentication<br>Information                                                                                                    | Payment Information                                                                                                    | Account Profile                | Vehicle Information                    | Registration<br>Confirmation   |
|----------------------------------------------------------------------------------------------------|----------------------------------------------------------------------------------------------------|--------------------------------|----------------------------------------|--------------------------------|
| PLEASE NOTE: The CAT Splease use the CAT Scale                                                                                                    | Scale Weigh My Truck App is o<br>Intercom.                                                                                         | only available for Standar     | d weighing. If a Split-axle or Dou     | ıble weigh is required,        |
| Email and Passw                                                                                                    | ord                                                                                                    |                                |                                        | * Required Fields              |
| Before you begin using the C<br>and password to get started.                                                                                                    | AT Scale Weigh Truck App, you                                                                                                    | u will need to create an a     | ccount. Please enter your Emai         | I                              |
| Email Address *                                                                                                    |                                                                                                    |                                |                                        |                                |
| pgolden@comdata.com                                                                                                    |                                                                                                    |                                |                                        |                                |
| Password 🛛 *                                                                                                    |                                                                                                    |                                |                                        |                                |
| - Linning                                                                                                    |                                                                                                    |                                |                                        |                                |
| Your password must be at least                                                                                                    | 8 characters in length, contain at lea                                                                                             | ast one upper case letter, cor | tain at lease one lower case letter an | d contain at least one number. |
| Your password must be at least Repeat Password *                                                                                                    | 8 characters in length, contain at lea                                                                                             | ast one upper case letter, cor | tain at lease one lower case letter an | d contain at least one number. |
| Your password must be at least<br>Repeat Password *<br><br>Password Recove                                                                                                    | 8 characters in length, contain at lea                                                                                             | ast one upper case letter, cor | tain at lease one lower case letter an | d contain at least one number. |
| Your password must be at least<br>Repeat Password *<br><br>Password Recove<br>Security Question 1 *                                                                                                    | 8 characters in length, contain at lea                                                                                             | ast one upper case letter, cor | tain at lease one lower case letter an | d contain at least one number. |
| Your password must be at least<br>Repeat Password *<br><br>Password Recove<br>Security Question 1 *<br>In what city or town was your first                                                                                                    | 8 characters in length, contain at lea<br>ery Information                                                                          | ast one upper case letter, cor | tain at lease one lower case letter an | d contain at least one number. |
| Your password must be at least<br>Repeat Password *<br><br>Password Recove<br>Security Question 1 *<br>In what city or town was your first<br>The Answer to Security Quest                                                                                                    | 8 characters in length, contain at lea<br>ery Information<br>Job?<br>stion 1 *                                                     | ast one upper case letter, cor | tain at lease one lower case letter an | d contain at least one number. |
| Your password must be at least<br>Repeat Password *<br><br>Password Recove<br>Security Question 1 *<br>In what city or town was your first<br>The Answer to Security Quest<br>Nashville                                                                                                    | 8 characters in length, contain at lea<br>ery Information<br>Job?<br>stion 1 *                                                     | ast one upper case letter, cor | tain at lease one lower case letter an | d contain at least one number. |
| Your password must be at least<br>Repeat Password *<br><br>Password Recove<br>Security Question 1 *<br>In what city or town was your first<br>The Answer to Security Quest<br>Nashville<br>Security Question 2 *                                                                                                    | 8 characters in length, contain at lea<br>ery Information<br>job?<br>stion 1 *                                                     | ast one upper case letter, cor | tain at lease one lower case letter an | d contain at least one number. |
| Your password must be at least<br>Repeat Password *<br>Password Recove<br>Security Question 1 *<br>In what city or town was your first<br>The Answer to Security Quest<br>Nashville<br>Security Question 2 *<br>Where did you go to high school?                                                                                                    | 8 characters in length, contain at lea<br>ery Information<br>Job?<br>stion 1 *                                                     | ast one upper case letter, cor | tain at lease one lower case letter an | d contain at least one number. |
| Your password must be at least<br>Repeat Password *<br><br>Password Recove<br>Security Question 1 *<br>In what city or town was your first<br>The Answer to Security Quest<br>Nashville<br>Security Question 2 *<br>Where did you go to high school?<br>The Answer to Security Quest                                                                                                    | 8 characters in length, contain at lea<br>ery Information<br>job?<br>stion 1 *<br>stion 2 *                                        | ast one upper case letter, cor | tain at lease one lower case letter an | d contain at least one number. |
| Your password must be at least<br>Repeat Password *<br>Password Recove<br>Security Question 1 *<br>In what city or town was your first<br>The Answer to Security Quest<br>Nashville<br>Security Question 2 *<br>Where did you go to high school?<br>The Answer to Security Quest<br>bernard                                                                                                    | 8 characters in length, contain at lea<br>ery Information<br>job?<br>stion 1 *                                                     | ast one upper case letter, cor | tain at lease one lower case letter an | d contain at least one number. |
| Your password must be at least<br>Repeat Password *<br><br>Password Recove<br>Security Question 1 *<br>In what city or town was your first<br>The Answer to Security Quest<br>Nashville<br>Security Question 2 *<br>Where did you go to high school?<br>The Answer to Security Quest<br>bernard<br>Security Question 3 *                                                                       | 8 characters in length, contain at lea<br>ery Information<br>job?<br>stion 1 *                                                     | ast one upper case letter, cor | tain at lease one lower case letter an | d contain at least one number. |
| Your password must be at least<br>Repeat Password *<br>Password Recover<br>Security Question 1 *<br>In what city or town was your first<br>The Answer to Security Quest<br>Nashville<br>Security Question 2 *<br>Where did you go to high school?<br>The Answer to Security Quest<br>bernard<br>Security Question 3 *<br>In what city did you meet your spo                                    | 8 characters in length, contain at lea ery Information job? stion 1 * stion 2 * use/significant other?                             | ast one upper case letter, cor | tain at lease one lower case letter an | d contain at least one number. |
| Your password must be at least<br>Repeat Password *<br><br>Password Recove<br>Security Question 1 *<br>In what city or town was your first<br>The Answer to Security Quest<br>Nashville<br>Security Question 2 *<br>Where did you go to high school?<br>The Answer to Security Quest<br>bernard<br>Security Question 3 *<br>In what city did you meet your spo<br>The Answer to Security Quest | 8 characters in length, contain at lea<br>ery Information<br>Job?<br>stion 1 *<br>stion 2 *<br>use/significant other?<br>stion 3 * | ast one upper case letter, cor | tain at lease one lower case letter an | d contain at least one number. |

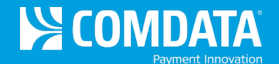

**3.** Se le enviara un correo electrónico a la dirección que ingreso, pidiéndole que confirme su dirección de correo electrónico. Si la dirección es correcta, seleccione **Confirm email address**.

| Confirm your email address                                                                                                    |
|----------------------------------------------------------------------------------------------------|
| Please confirm that you own the email address paolden@comdata.com specified in your Weigh My Truck registration.                   |
| Click the button below to verify:                                                                                                  |
| Confirm email address                                                                                                    |
| If the link above does not work, please copy and paste the following web address directly into the address bar of your web browser |
| https://weighmytruck.com/account/register/step-2/confirm/PP27bNazgytM                                                              |
| Sincerely,<br>CAT Scale                                                                                                    |

**4.** El enlace lo dirige al segundo paso, **Payment Information**, del proceso. Seleccione **Comdata** como su método de pago.

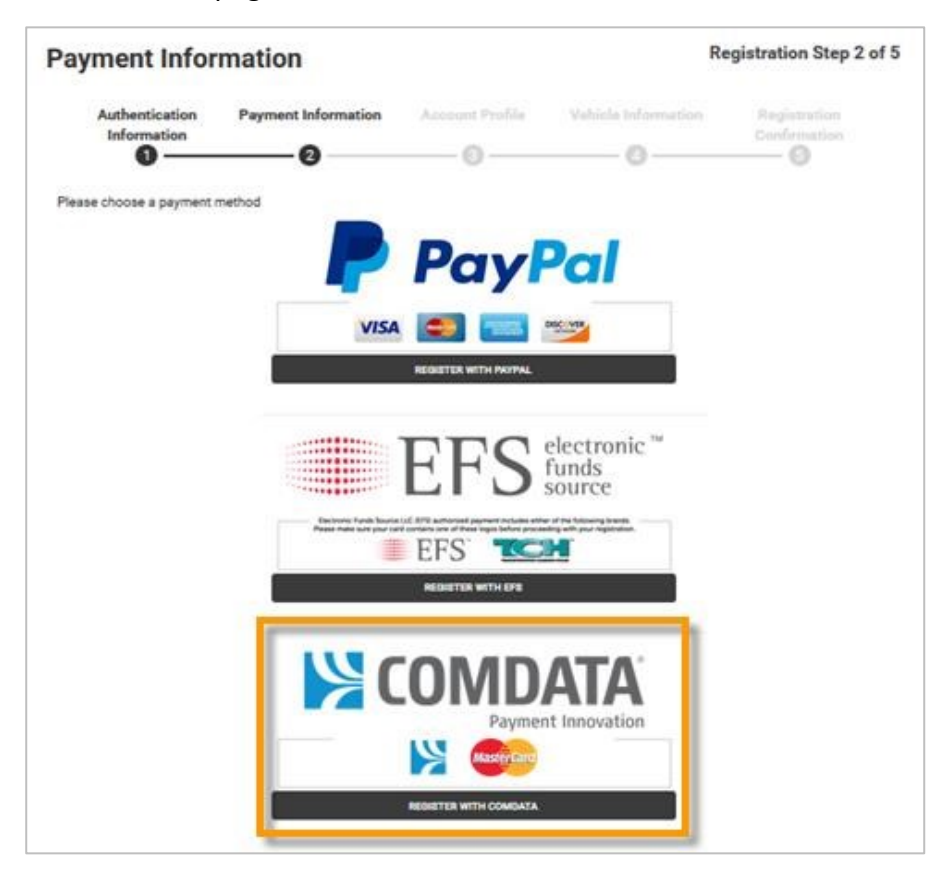

**5.** Ingrese su identificación de empleado/conductor y el numero completo de la tarjeta. Después, seleccione **Validate**.

**Nota:** Si tiene un número de tarjeta de 10 dígitos, primero ingrese 560017 y después el número de la tarjeta. Tenga en cuenta que el campo Employee ID distingue entre mayúsculas y minúsculas.

| Payment Info                  | rmation                                                                                                    |                                                       | F                                                          | Registration Step 2 of 5     |
|-------------------------------|----------------------------------------------------------------------------------------------------|-------------------------------------------------------|------------------------------------------------------------|------------------------------|
| Authentication<br>Information | Payment Information                                                                                                    | Account Profile                                       | Vehicle Information                                        | Registration<br>Confirmation |
|                               | Kar<br>Na tanàna kaominina dia kaominina dia kaomini<br>Ny INSEE dia kaominina dia kaominina dia | OMDATA                                                | 🔀 COMDAT                                                   | A                            |
|                               | 5523 4523 4567 8<br>5523<br>JOHN SMITH<br>ABC COMPANY                                                                                                    | B901 567<br>Seet<br>Master Card                       | 123 4567                                                   |                              |
|                               | Please enter your Employee ID n<br>have a ten digit card number                                                                                                    | umber and 16 digit Como<br>, please lead this with 56 | data card number. NOTE: If y<br>0017 followed by your card | /ou                          |
|                               | number. The                                                                                                    | Employee ID field is case                             | e sensitive. *                                             |                              |
|                               | Emp                                                                                                    | oloyee ID:                                            |                                                            |                              |
|                               | Card                                                                                                    | Number:                                               |                                                            |                              |
|                               |                                                                                                    | Validate                                              |                                                            |                              |

6. En el paso tres, Account Profile, ingrese su información personal (nombre, apellido, dirección, etc.) y correo electrónico para recibir copias electrónicas de sus comprobantes (recibos) de CAT Scale. Puede ingresar hasta cinco correos electrónicos, en caso de que otros en su empresa necesiten recibir comprobantes, como por ejemplo su administrador de combustible o despachador. Separe cada dirección con un punto y coma (;).

Seleccione Next Step cuando esté listo.

Nota: Los campos obligatorios se indican con un asterisco rojo.

| Account Profil                | е                               |                 | R                   | egistration Step 3 of 5      |
|-------------------------------|---------------------------------|-----------------|---------------------|------------------------------|
| Authentication<br>Information | Payment Information 2           | Account Profile | Vehicle Information | Registration<br>Confirmation |
|                               |                                 |                 |                     | * Required Fields            |
| First Name                    |                                 |                 |                     |                              |
| Polly                         |                                 |                 |                     |                              |
| Last Name                     |                                 |                 |                     |                              |
| Golden                        |                                 |                 |                     |                              |
| Address                       |                                 |                 |                     |                              |
| 5301 Maryland Way             |                                 |                 |                     |                              |
| City                          |                                 |                 |                     |                              |
| Brentwood                     |                                 |                 |                     |                              |
| State                         |                                 |                 |                     |                              |
| Tennessee                     |                                 |                 |                     | ¥                            |
| Zip                           |                                 |                 |                     |                              |
| 37027                         |                                 |                 |                     |                              |
| Phone *                       |                                 |                 |                     |                              |
| 615-370-7351                  |                                 |                 |                     |                              |
| Email *                       |                                 |                 |                     |                              |
| pgolden@comdata.com           |                                 |                 |                     |                              |
| Please tell us how you wou    | ld like weights e-mailed to you | J.              |                     |                              |
| Email type                    |                                 |                 |                     |                              |
| PDF                           |                                 |                 |                     |                              |
| Plain Text 3                  |                                 |                 |                     |                              |
| Time on The Ticket            |                                 |                 |                     |                              |
| Yes                           |                                 |                 |                     |                              |
| ◎ No                          |                                 |                 |                     |                              |
|                               |                                 |                 |                     | NEXT STEP                    |

COMDATA

COMDATA

**7.** En el paso cuatro, **Vehicle Information**, complete los detalles de su vehículo (nombre de la compañía, numero de tractor y remolque, etc.) Después, seleccione **Next Step**.

Nota: Los campos obligatorios se indican con un asterisco rojo.

| Step Four                                                                                           |                                                                                              |                                                                                       |                                                                                                    |                                                                                              |
|----------------------------------------------------------------------------------------------------|----------------------------------------------------------------------------------------------|---------------------------------------------------------------------------------------|----------------------------------------------------------------------------------------------------|----------------------------------------------------------------------------------------------|
| Authentication<br>Information                                                                       | Payment Information                                                                          | Account Profile 3                                                                     | Vehicle Information                                                                                                    | Registration<br>Confirmation                                                                 |
|                                                                                                    |                                                                                              |                                                                                       |                                                                                                    | * Required Fields                                                                            |
| Tractor Details                                                                                     |                                                                                              |                                                                                       |                                                                                                    |                                                                                              |
| Company Name *                                                                                      |                                                                                              |                                                                                       |                                                                                                    |                                                                                              |
| CSPEND TEST ACCOUNT                                                                                 |                                                                                              |                                                                                       |                                                                                                    |                                                                                              |
| Truck Number                                                                                        |                                                                                              |                                                                                       |                                                                                                    |                                                                                              |
| 123456                                                                                              |                                                                                              |                                                                                       |                                                                                                    |                                                                                              |
| Truck License Plate State                                                                           |                                                                                              |                                                                                       |                                                                                                    |                                                                                              |
| South Dakota                                                                                        |                                                                                              |                                                                                       |                                                                                                    | •                                                                                            |
| Truck License Plate Number                                                                          | r                                                                                            |                                                                                       |                                                                                                    |                                                                                              |
| XYZ123                                                                                              |                                                                                              |                                                                                       |                                                                                                    |                                                                                              |
| NOTE: The States of Ariz<br>License Number and Trai<br>to store one or both item<br>Trailer Details | ona and Nevada require by st<br>ler License Number including<br>s to save time when weighing | ate law that all weights p<br>the state. If you frequen<br>. This will only show on t | performed in <b>Arizona</b> and <b>Neva</b><br>tly weigh your vehicle in <b>Arizon</b><br>ickets printed in <b>Arizona</b> and <b>N</b> | <b>da</b> contain the Tractor<br><b>a</b> and <b>Nevada</b> , you may opt<br><b>levada</b> . |
| Trailer Number                                                                                      |                                                                                              |                                                                                       |                                                                                                    |                                                                                              |
| 1234567                                                                                             |                                                                                              |                                                                                       |                                                                                                    |                                                                                              |
| Trailer License Plate State                                                                         |                                                                                              |                                                                                       |                                                                                                    |                                                                                              |
| Tennessee                                                                                           |                                                                                              |                                                                                       |                                                                                                    | <b>T</b>                                                                                     |
| Trailer License Plate Numbe                                                                         | er                                                                                           |                                                                                       |                                                                                                    |                                                                                              |
| ABC321                                                                                              |                                                                                              |                                                                                       |                                                                                                    |                                                                                              |
|                                                                                                    |                                                                                              |                                                                                       |                                                                                                    | NEXT STEP                                                                                    |

8. Una vez que llegue al paso cinco, Registration Confirmation, su cuenta se registrar pro completo y se guardara su información de perfil. Revise la información para asegurarse de que todo sea correcto. Puede realizar cambios a su información cada vez que inicie sesión en la página Weigh My Truck. Seleccione Continue para finalizar el registro.

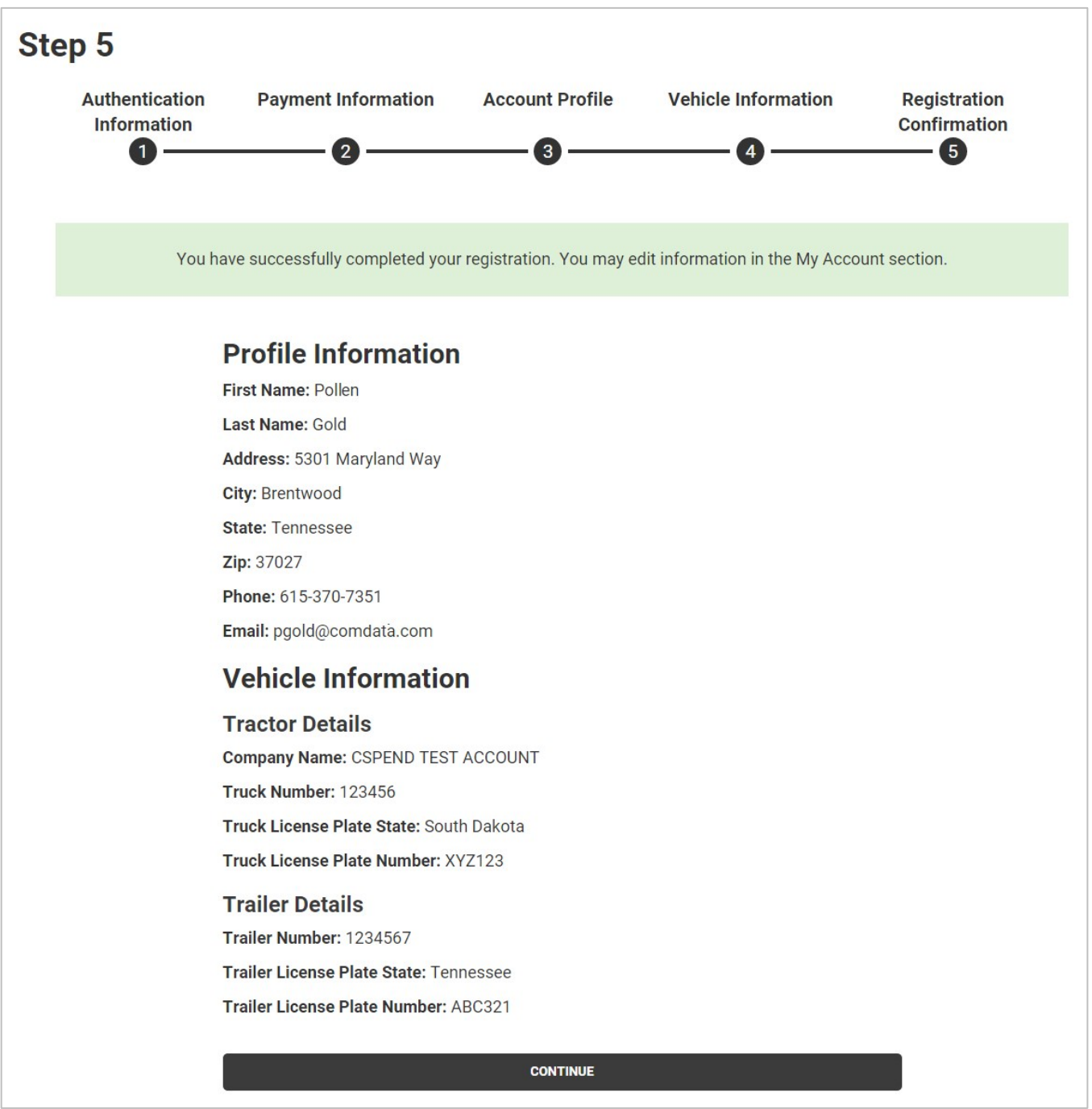

COMDATA

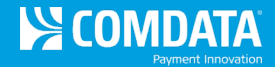

## Use Weigh My Truck con su tarjeta Comdata

 Descargue la aplicación móvil Weigh My Truck en las tiendas de aplicaciones Apple App Store o Google Play Store desde su dispositivo móvil. Busque *Weigh My Truck* y descargue la aplicación de forma gratuita.

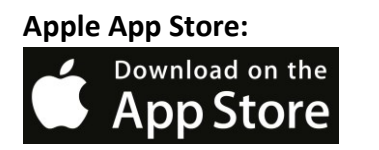

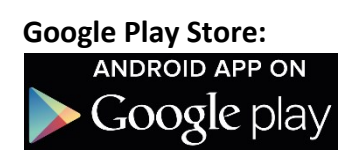

 Cuando llegue a una ubicación CAT Scale, estacione su camión en la báscula y abra la aplicación móvil. Ingrese el correo electrónico y contraseña que utilizó para registrarse en la página Weigh My Truck y después seleccione Accept.

**Nota:** Después del primer inicio de sesión, automáticamente iniciara sesión cada vez que abra la aplicación móvil.

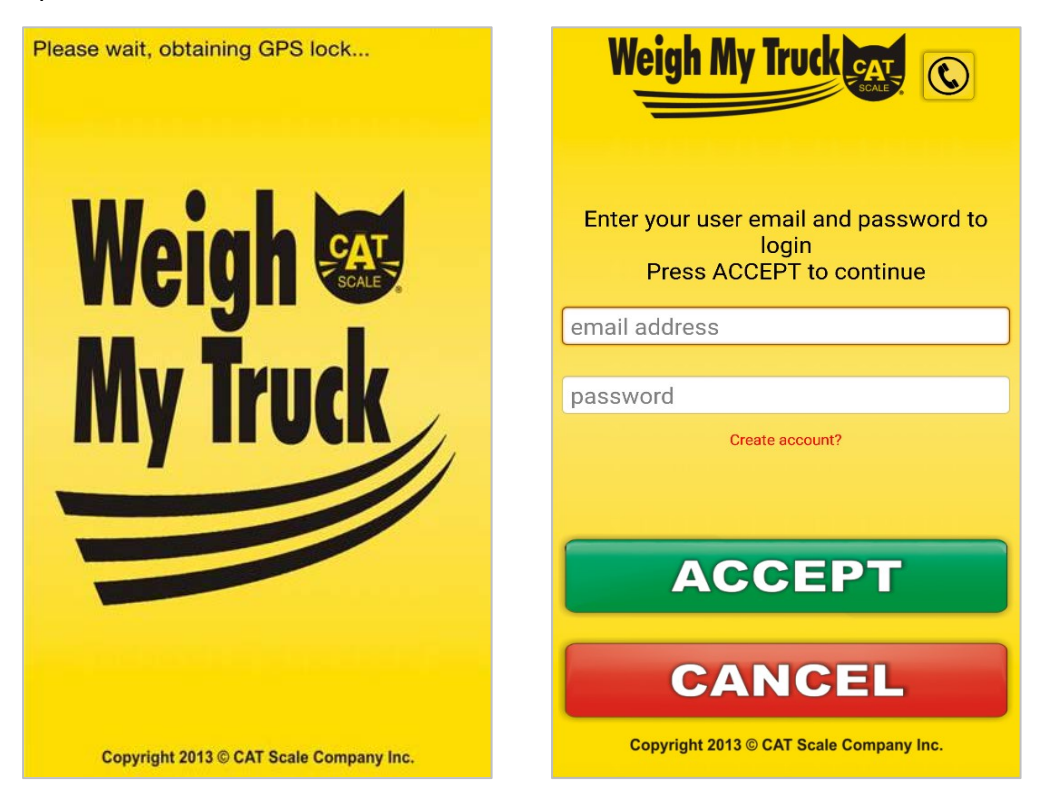

**3.** Verifique que los detalles que aparecen sobre la ubicación de la báscula CAT Scale sean correctos y pulse **Accept** nuevamente.

| Weigh My Truck CAT                                                          | Weigh My Truck CAT                                                                                                    |
|-----------------------------------------------------------------------------|----------------------------------------------------------------------------------------------------|
| PLEASE ENTER THE LOCATION CODE LOCATED ON<br>INTERCOM SIGN AND PRESS ACCEPT | CAT SCALE LOCATION #: 9996<br>RODGER TEST<br>I-80 EXIT TEST<br>WALCOTT, IA                                                                                                    |
| CAT Scale Location #:                                                       | Press ACCEPT if location shown is<br>correct.<br>If the location shown is not correct,<br>enter the location code located on<br>the intercom sign and press ACCEPT<br>CAT Scale Location #: |
| ACCEPT                                                                      |                                                                                                    |
| CANCEL                                                                      | ACCEPT                                                                                                    |

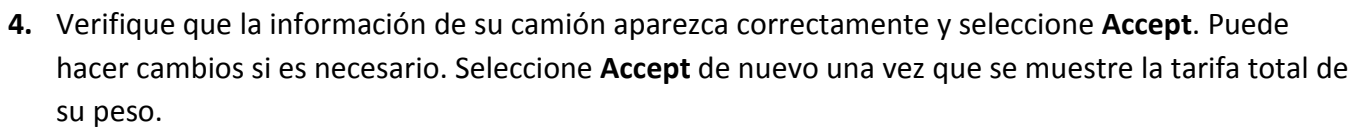

| Weigh My Truck CAT                                                    |
|-----------------------------------------------------------------------|
| Complete all fields and press ACCEPT<br>Highlight to edit<br>Company: |
| TEST                                                                  |
| Tractor:                                                              |
| 111                                                                   |
| Trailer:                                                              |
| 222                                                                   |
| Commodity:                                                            |
| FREIGHT ALL KINDS                                                     |
|                                                                       |
| ACCEPT BACK CANCEL                                                    |

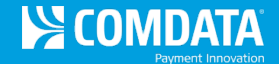

5. Si su camión está en posición correcta en la báscula, un Weightmaster verificara su posición y se mostrara un peso garantizado en la aplicación, lo que confirmara que su peso se ha completado. Seleccione Done para ver su comprobante electrónico.

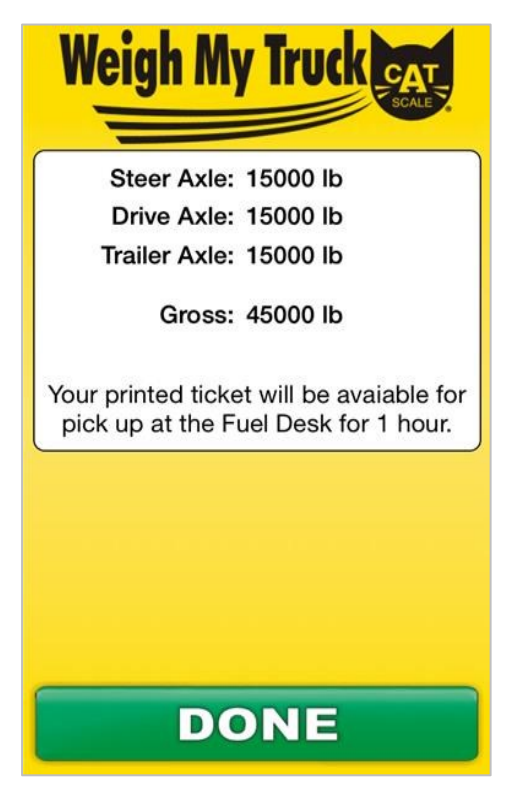

¡Ya está! No es necesario deslizar su tarjeta. La aplicación móvil Weigh My Truck reconocerá su cuenta de Comdata y procesará la transacción como corresponde. Se enviará una copia electrónica de su comprobante a su(s) correo(s) electrónico(s) registrado(s), y puede recibir una copia impresa del cajero hasta una hora después de que se complete el pesaje.

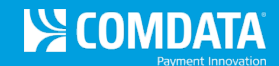

#### Volver a Pesar su Vehículo

Si necesita volver a pesar su vehículo, siga los mismos pasos bajo la sección Use Weigh My Truck con su tarjeta Comdata (pagina...). Se permite volver a pesar su vehículo cuando:

- Es el mismo vehículo (tractor y remolque)
- Se pesa desde la báscula donde obtuvo el comprobante original a precio completo (peso inicial)
- Debe volver a pesarse dentro de las 24 horas desde que obtuvo el comprobante a precio completo

#### **Resolver Problemas**

Para problemas de pesaje, llame a la mesa de ayuda CAT Scale al número gratuito 1-877-228-7225, opción 6. Si necesita solicitar un reembolso, use este número y tenga su comprobante listo.

Para problemas relacionados con su tarjeta(s), llame a Comdata usando el número que se encuentra en la parte posterior de su tarjeta.

#### Multas de Sobrepeso

CAT Scale garantiza que los pesos siempre serán precisos. Sin embargo, si se le cobra una multa por sobrepeso después de un peso legal de CAT Scale, la compañía CAT Scale le reembolsará la multa o un representante de CAT Scale compadecerá ante el tribunal para disputar la multa.

Si se le presentan cargos o una citación con sobrepeso, complete lo siguiente:

- 1. Pague la fianza y solicite una cita en la corte
- 2. Llame gratis a CAT Scale al 1-877-228-7225
- **3.** Inmediatamente envíe una copia de la citación, comprobante de la báscula CAT Scale, su nombre complete, compañía, dirección, y número de teléfono a la siguiente dirección:

CAT Scale Company P.O. Box 630 Walcott, IA 52773 Attn: Guarantee Department